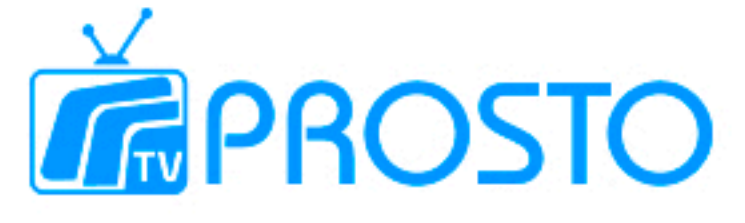

## Налаштування TV на приставці MAG-250

Купуючи приставку у нас, Ви отримаєте її вже налаштованою.

1. Підключити приставку до телевізора та інтернету. Увімкнути її.

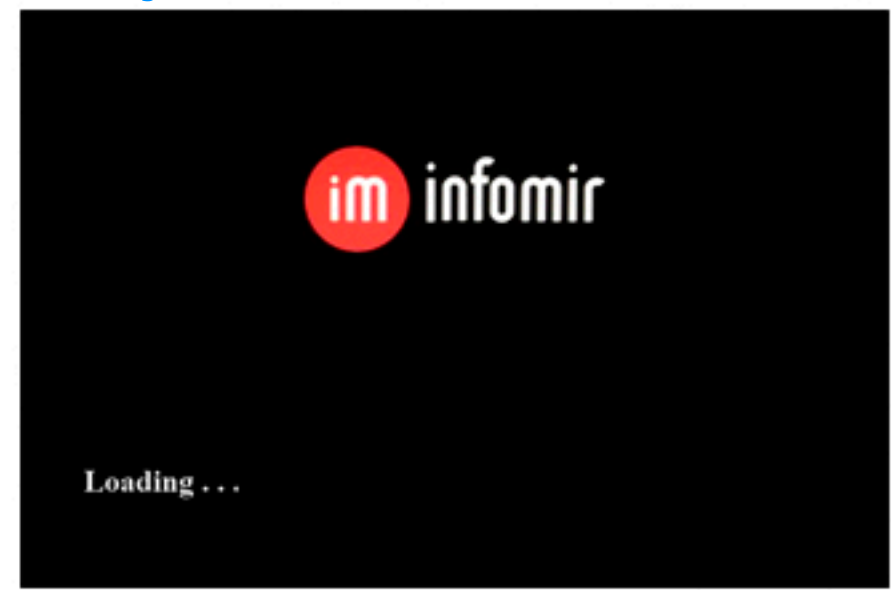

2.Після завантаження (близько 2-х хвилин), на екрані відкриється вікно

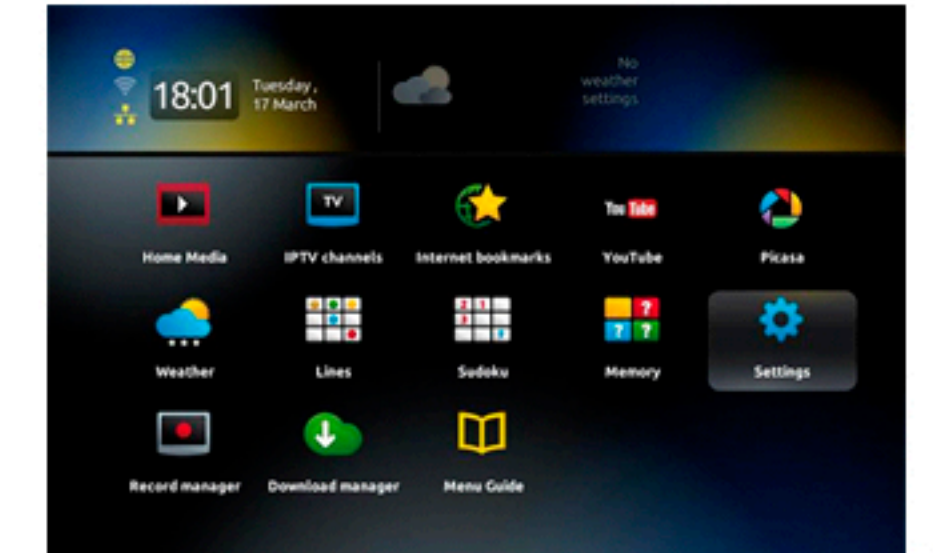

З.Щоб змінити мову інтерфейсу, необхідно зайти в меню **«Settings»** 

4.Далі зайти у «Systems settings»

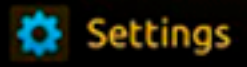

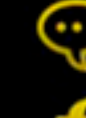

Playback

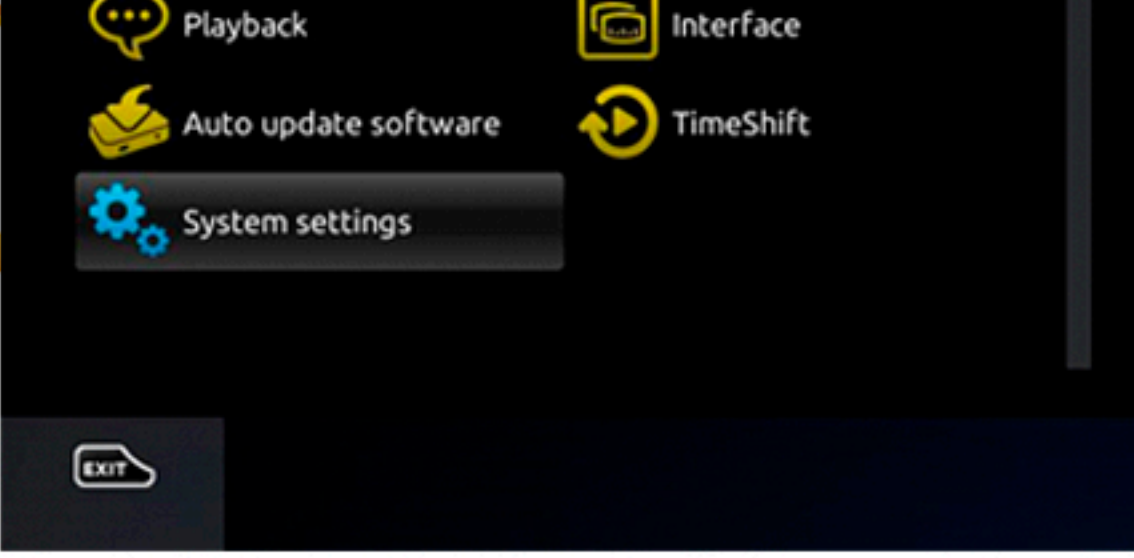

## 5.Далі зайти у меню «Advanced settings»

| System settings |                   |      |                 |  |  |  |  |  |  |
|-----------------|-------------------|------|-----------------|--|--|--|--|--|--|
| ÷               | Network           | 1000 | Servers         |  |  |  |  |  |  |
|                 | Video             | 5    | Audio           |  |  |  |  |  |  |
| ⋇               | Advanced settings |      | Keyboard layout |  |  |  |  |  |  |
|                 | Network info      |      | Device info     |  |  |  |  |  |  |
| 0               | Restart portal    | 0    | Reboot device   |  |  |  |  |  |  |
|                 |                   |      |                 |  |  |  |  |  |  |

6.Обрати бажану мову. Щоб зберегти налаштування, натиснути «ОК» на пульті дистанційного керування.

| Расширенные настройки<br>Язык: | Russian (Русский)             |  |
|--------------------------------|-------------------------------|--|
| Часовой пояс:                  | Europe/Kiev                   |  |
| Запускать UPnP клиент:         | <ul> <li>Отключено</li> </ul> |  |
| Размер буфера (мс):            | 0                             |  |
| Цалі у системних налаштува     | ннях зайти у <b>«Сервери»</b> |  |
| Системные Настройки            |                               |  |
|                                |                               |  |

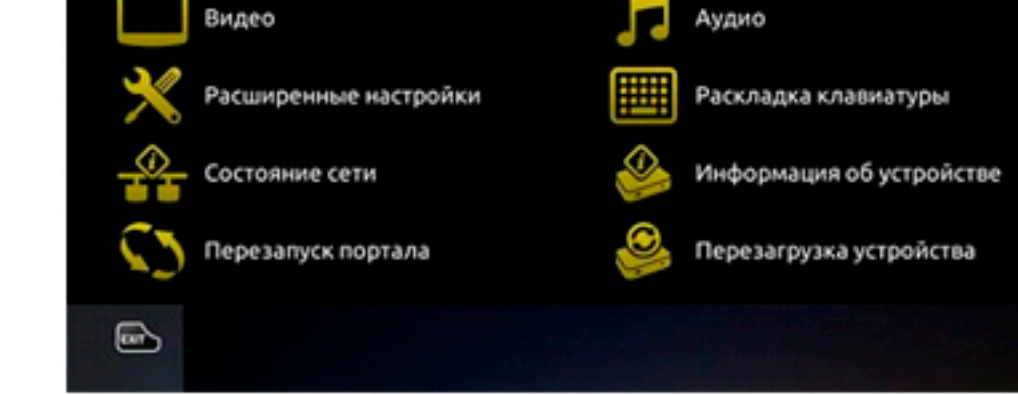

## 8.Відкриється меню, де треба обрати «Портали».

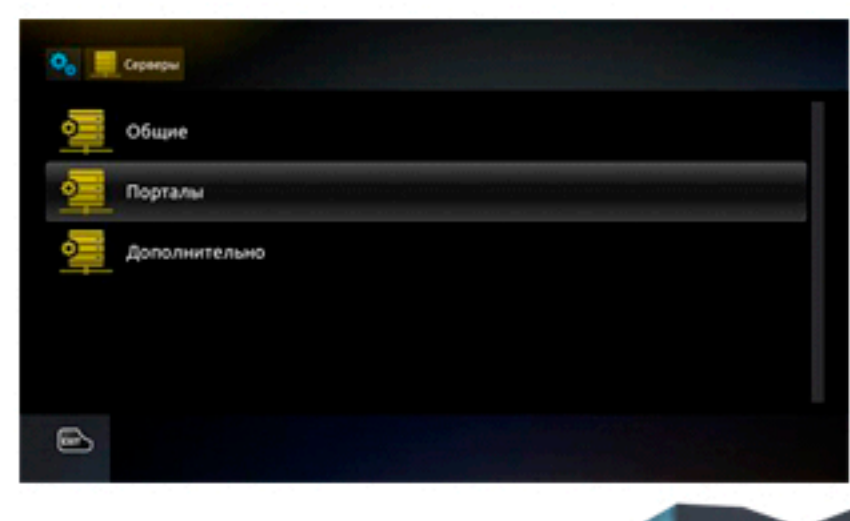

9. У цьому розділі ввести основні налаштування (клавіатура викликається відповідною кнопкою на пульті) У графі ім'я прописати що завгодно. У графі URL- ввести адресу порталу - http://mw.prosto.tv/smartup/

|            |            |      | Пор       | тал | 1 имя |      |         |      |        |             |          |               |  |  |
|------------|------------|------|-----------|-----|-------|------|---------|------|--------|-------------|----------|---------------|--|--|
|            |            |      | Пор       | тал | 1 URL | Ľ    | http:// | mw.p | rosto. | .tv/sm      | artup/   |               |  |  |
| 1          | 2          | 3    | 4         | 5   | 6     | 7    | 8       | 9    | 0      | ::          | 9        | Back<br>space |  |  |
| 1          | q          | w    | e         | ٢   | t     | У    | u       | i    | 0      | Ρ           |          |               |  |  |
| ø          | а          | \$   | d         | f   | 9     | h    | j       | k    | ι      | · ·         | <b>A</b> | Enter         |  |  |
| 2 1<br>% * |            | z    | х         | c   | v     | b    | n       | m    | Û      | & #<br>5 N? | F3       | shift         |  |  |
|            | ( )<br>( ) | .com | <b>F4</b> | ENG |       | 1 50 | ace     | ¢    | Ð      | ⇔           | F2       | Caps<br>Lock  |  |  |

10.Після збереження даних, вийти з цього меню та перейти у вкладку «Перезапуск порталу».

| <b>%</b> Системиние Настройки |                            |
|-------------------------------|----------------------------|
|                               | Серегры                    |
| Ender)                        | 🞵 Appero                   |
| 🗙 Расширенные настройки       | Раскладка клавнатуры       |
| Coctoniume ontw               | 🚳 Информация об устройстве |
| С Перезалуск портала          | 🥮 Перезагрузка устройства  |
| Ð                             |                            |

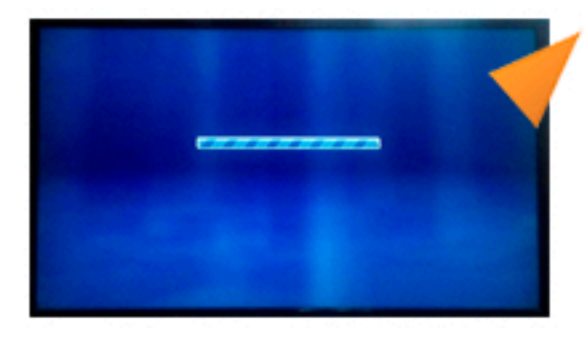

При першому завантаженні порталу, приставка автоматично перезавантажується для збереження налаштувань.

11. Далі необхідно авторизуватися в особистому кабінеті, ввести логін (особовий рахунок) та пароль.

| <b>F</b> PROSTO |                                               |  |
|-----------------|-----------------------------------------------|--|
|                 | Авторизация<br>Логин<br>Пароль<br>Авторизация |  |
|                 | Регистрация<br>🕞 Выбор 💲 Листать 🕉 Назад      |  |

Натиснути ОК, щоб з'явилася клавіатура на екрані. Обрати ОК на віртуальній клавіатурі, щоб завершити введення логіну та паролю.

Після успішної авторизації у Вас відкриється додаток

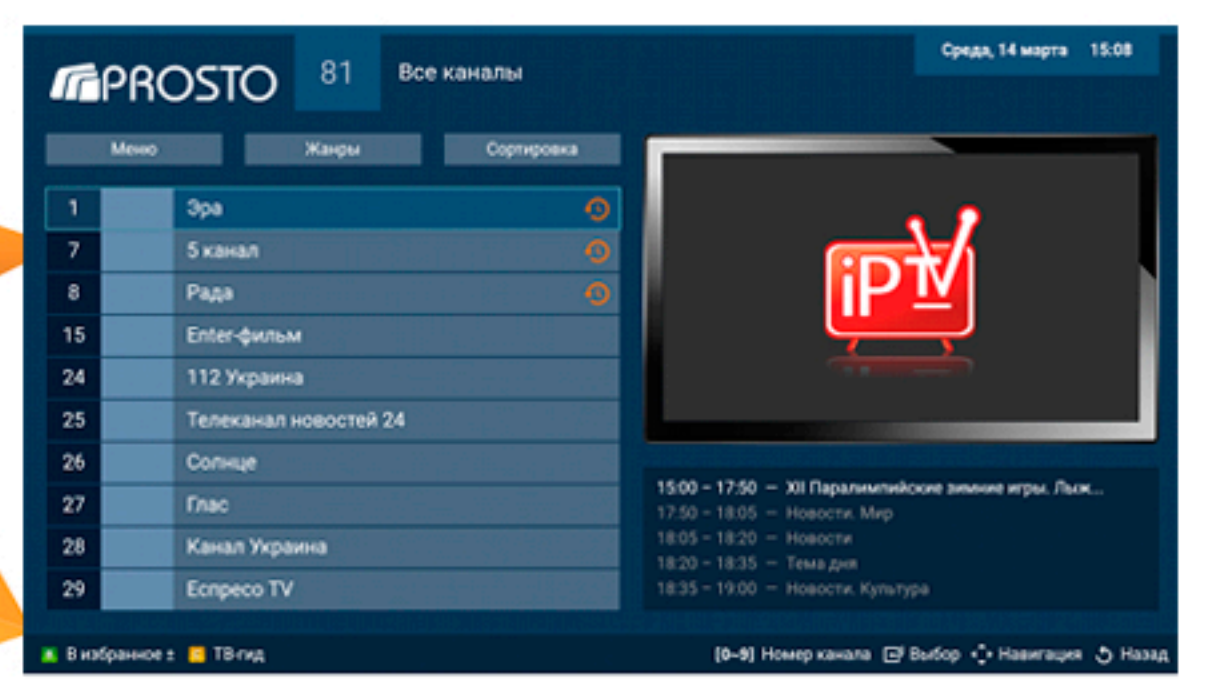

## На каналах, у яких є іконка 🙍

Доступна функіція «Перемотка ефіру» або по іншому «TimeShift» - це корисна функція, завдяки якій Ви не пропустите жодної цікавої передачі. Ви завжди зможете повернутися до конкретної хвилини телеперегляду або декілька разів подивитися цікавий момент, не пропустивши при цьому подальший розвиток подій. Перемотку активувати кнопками << і >> на пульті приставки.

Щоб зупинити відтворення - натиснути кнопку стоп на пульті.